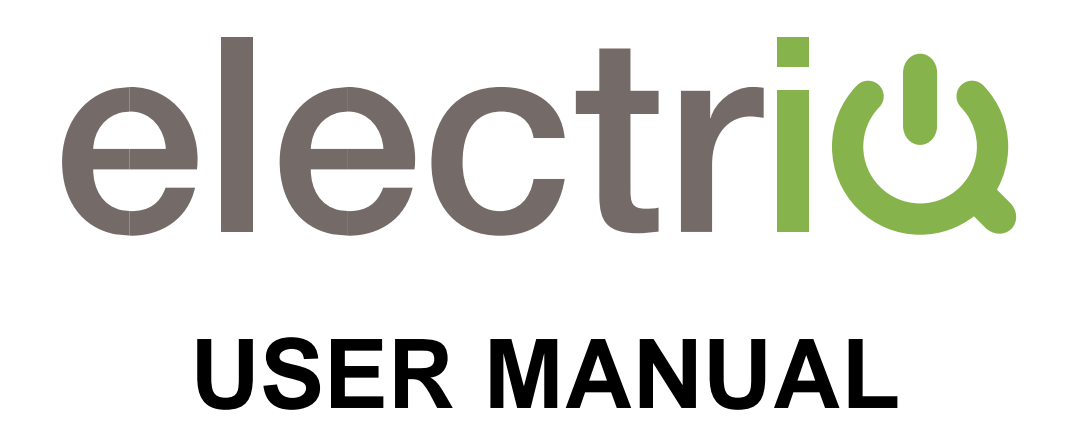

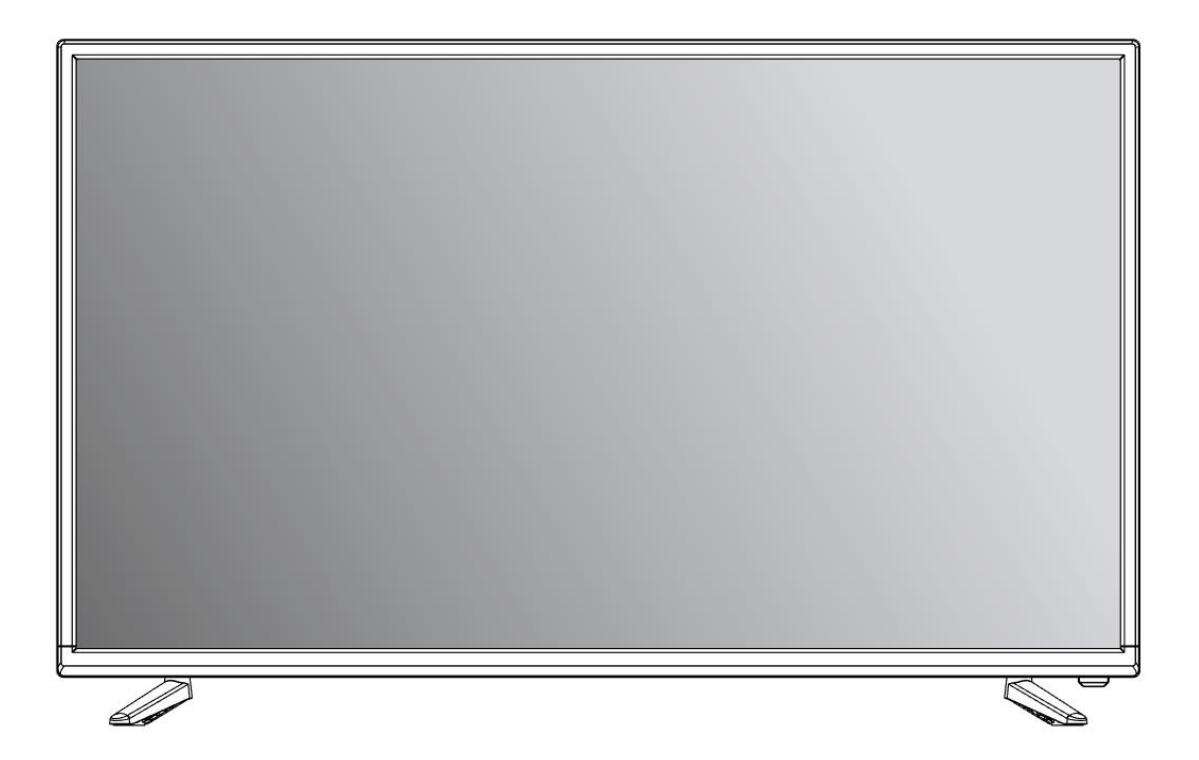

# **ULTRA HD SMART LED TV**

eiQ-43UHDT2SMH-V3 eiQ-50UHDT2SMH-V2 eiQ-55UHDT2SMH-V2 eiQ-65UHDT2SMH-V2 eiQ-75UHDT2SMH-V2

# CONTENTS

| SAFETY INFORMATION               | 3  |
|----------------------------------|----|
| CONNECTION AND PREPARATION OF TV | 6  |
| WHAT IS INCLUDED                 | 6  |
| INSTALLATION OF LEGS             | 6  |
| WALL MOUNTING                    | 7  |
| BUTTONS                          | 8  |
| INPUT / OUTPUT TERMINALS         | 9  |
| CONNECTING TO EXTERNAL DEVICES   | 10 |
| REMOTE CONTROL                   | 11 |
| INSTALLATION OF BATTERIES        | 12 |
| INITIAL SETUP                    | 12 |
| BASIC OPERATION                  | 13 |
| INPUT SELECTION                  | 14 |
| PICTURE SETTINGS                 | 18 |
| HDR AND 4K                       | 19 |
| SOUND SETTINGS                   | 20 |
| MORE SETTINGS                    | 21 |
| CHANNEL SETTINGS                 | 21 |
| EPG                              | 22 |
| CHILD LOCK                       | 23 |
| TIME SETTINGS                    | 24 |
| TECHNICAL SPECIFICATIONS         | 25 |
| SIMPLE TROUBLESHOOTING           | 26 |
| MANUFACTURER SUPPORT             | 27 |

# SAFETY INFORMATION

- •Read these instructions All the safety and operating instructions should be read before this product is operated.
- •Keep these instructions The safety and operating instructions should be retained for future reference.
- •Heed all warnings All warnings on the appliance and in the operating instructions should be adhered to.
- •Follow all instructions All operating and usage instructions should be followed.
- •Do not use this equipment near water The appliance should not be used near water or moisture e.g. in a wet basement or near a swimming pool.
- •Clean only with a dry cloth. Do not use solvents or petroleum-based fluids.
- •Do not block any ventilation openings.
- •Do not install near any heat sources such as radiators, stoves or other apparatus (including amplifiers) that produce heat.
- •Do not tamper with the supplied plug. This plug is a BS1363 standard plug.
- •Protect the power cord from being walked on or pinched, particularly at the plug and at the point where they exit from the appliance.
- •Only use attachments/accessories specified by the manufacturer.
- •Unplug the apparatus during lightning storms or when unused for long periods of time.
- •Refer all servicing to qualified personnel. Servicing is required when the apparatus has been damaged in any way, such as power supply cord or plug is damaged, liquid has been spilled or objects have fallen into the apparatus or it has been exposed to rain or moisture, it does not operate normally or has been dropped.
- •Please keep the unit in a well-ventilated environment.
- •The TV should only be connected to an earthed mains power supply with AC 100-240V~ 50/60Hz
- •To prevent overload, do not share the same power supply socket with too many other electronic components.
- •Do not place any connecting wires where they may be stepped on or tripped over.
- •Do not place heavy items on the cable as this may cause damage.
- •Hold the main plug, not the wires, when removing from a socket.
- •Unplug immediately and seek professional help if the plug or cable is damaged, liquid has spilt onto the set, if accidentally exposed to water or moisture, if anything accidentally penetrates the ventilation slots or if the set does not work normally.
- •Do not remove the safety covers. There are no user serviceable parts inside.
- •To avoid battery leakage, remove exhausted batteries from the remote control when not in use for a long period.
- •Do not block ventilation slots on the back cover. The TV can be placed in a cabinet but ensure there is at least 5cm (2") clearance all around.

- •Do not tap or shake the TV screen, this may damage internal components.
- •At full volume, prolonged listening may damage the users hearing.
- •Diagrams within the manual are for illustrative purposes only, and as such there may be differences to the actual product received.

### WARNING

Never place a television set in an unstable location. A television set may fall, causing serious personal injury or death. Many injuries, particularly to children, can be avoided by taking simple precautions such as:

- Use cabinets or stands recommended by the manufacturer of the television.
- Only use furniture that can safely support the television set.
- Ensure the television is not overhanging the edge of the supporting furniture.
- Do not place the television on tall furniture (for example, cupboards or bookcases) without anchoring both the furniture and the television to a suitable support.
- Do not place the television set on cloth or other materials that may be located between the television set and the supporting furniture.
- Educate children about the dangers of climbing on furniture to reach the television or its controls.

If your existing television set is being retained and relocated, the same considerations as above should be applied.

## WARNING

To reduce the risk of fire or electric shock, do not expose this apparatus to rain or moisture. The apparatus shall not be exposed to dripping or splashing and objects filled with liquids, such as vases, shall not be placed on or next to the apparatus.

## WARNING

The wall plug socket is used as a disconnection device and should remain readily accessible.

## CAUTION

Danger of explosion if the battery is incorrectly replaced.

Replace only with the same or equivalent type.

Batteries shall not be exposed to excessive heat such as direct sunlight, fire or the like. Used batteries should be recycled appropriately.

## CAUTION

To reduce the risk of electric shock, DO NOT remove the cover (or back). No user serviceable parts inside. Refer servicing to qualified service personnel.

# ATTENTION

 Place the TV on a firm and flat surface, leaving a space of at least 10cm around the set and 30cm from the top of the set to the ceiling or cabinet. Ensure the TV is positioned close to the wall to avoid it falling when pushed.

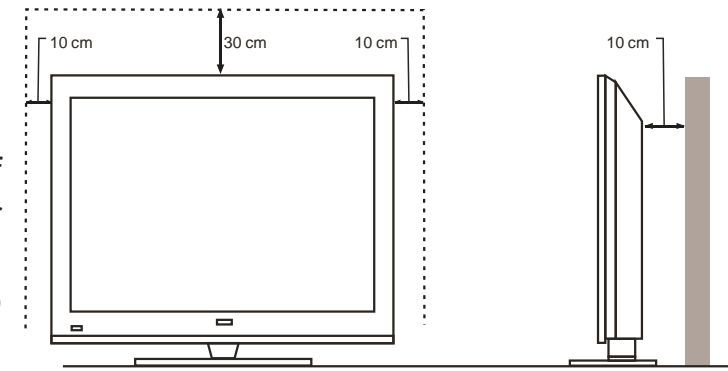

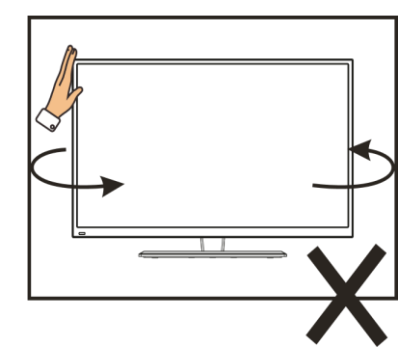

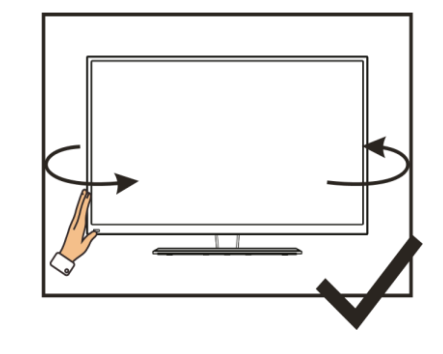

• When twisting the TV set, do not hold the top of the TV, you should twist from the base.

 When lifting the TV, do not use one hand to handle it, you should lift the TV using two hands, ensuring pressure is not put on the screen itself.

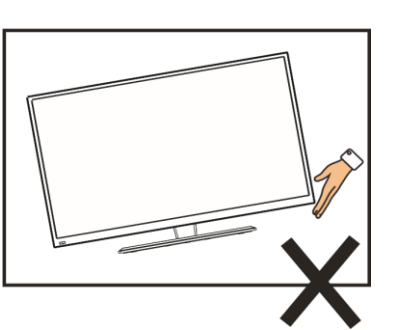

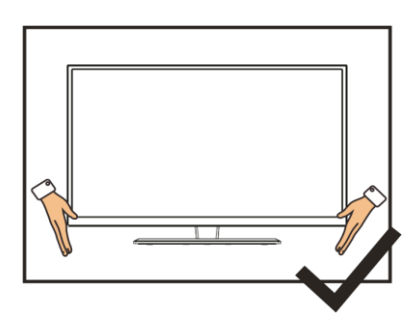

## CONNECTION AND PREPARATION OF THE TV

## WHAT IS INCLUDED

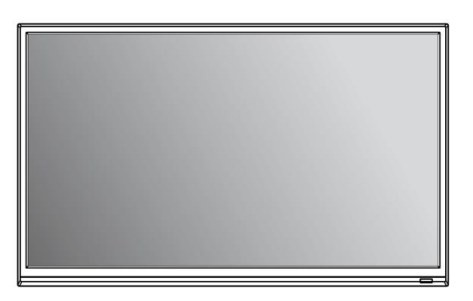

TV Set

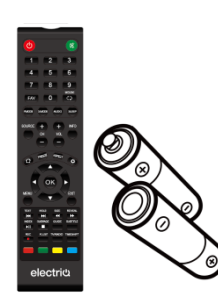

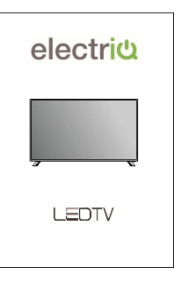

Remote Control (2 x AAA Batteries) User Manual

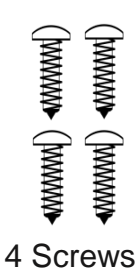

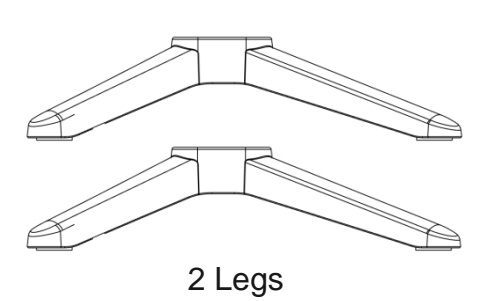

## **INSTALLATION OF LEGS**

- 1 Place the TV with the front facing downwards on a soft cloth pads on a desk.
- 2 Insert the legs into the sockets on the base of the TV.
- 3 Insert the screws into the sockets and tighten them with a screwdriver. Do not use an electric screwdriver, or similar.

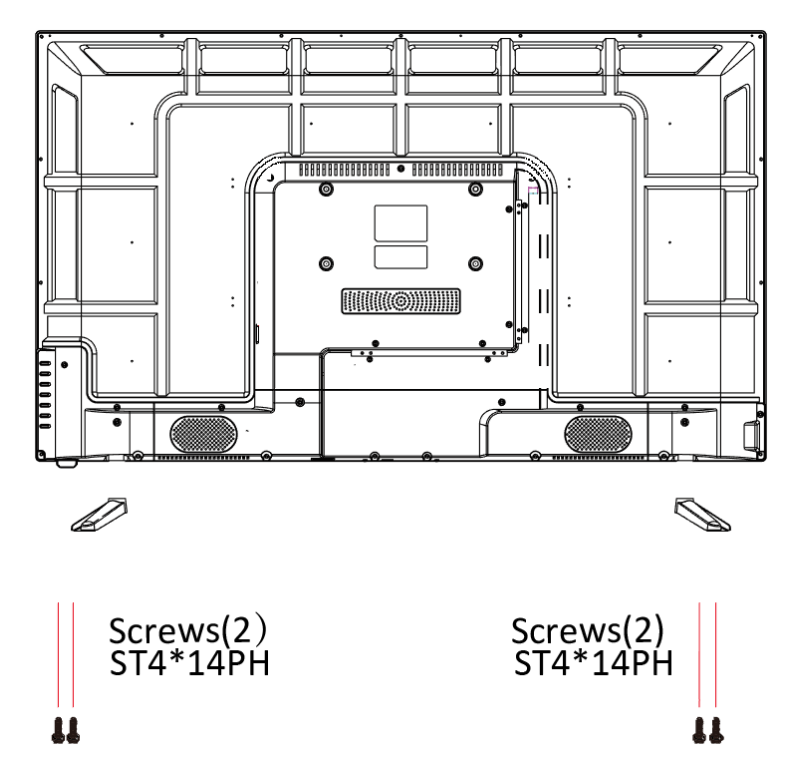

## WALL MOUNTING

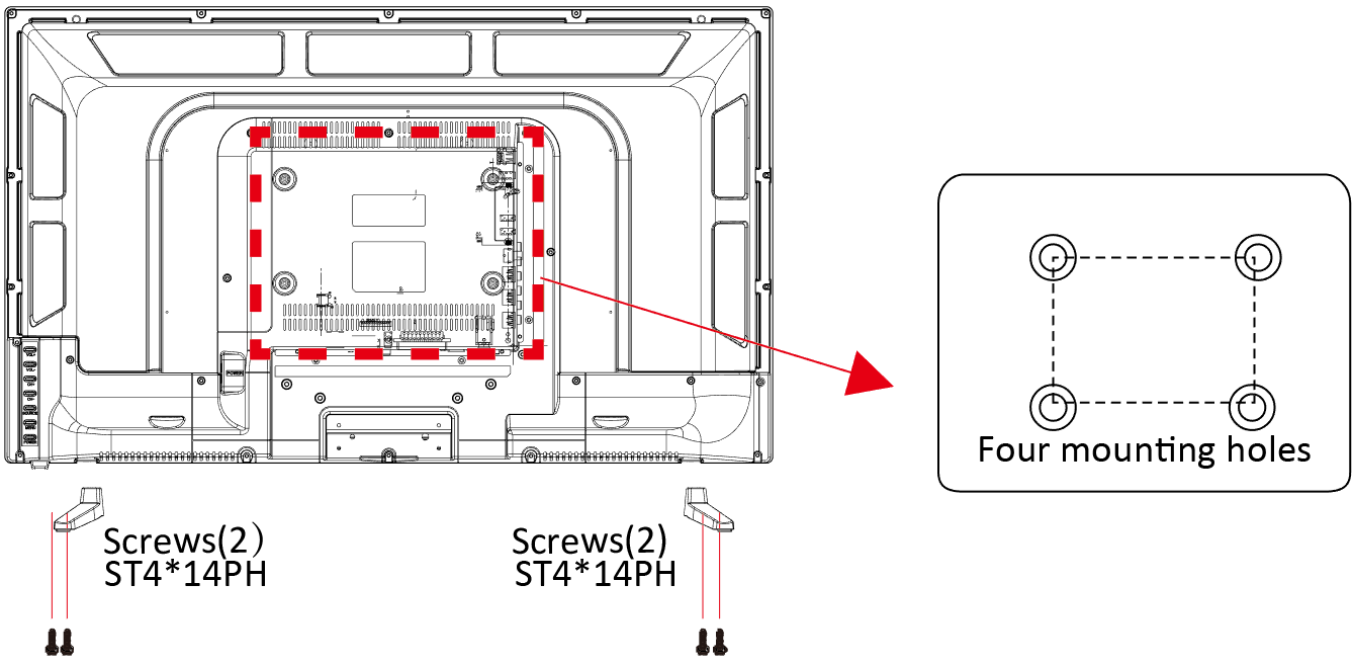

• The TV is provided with mounting holes for a VESA approved wall mounting bracket (not supplied). Please see below for the spacing and screw size:

| MODEL             | WALL MOUNTING PLATE SIZE<br>(MM) | SCREW SIZE AND<br>QUANTITY |
|-------------------|----------------------------------|----------------------------|
| eiQ-43UHDT2SMH-V3 | 200 x 200                        | 6x10 (4 Pcs)               |
| eiQ-50UHDT2SMH-V2 | 400 x 200                        | 6x10 (4 Pcs)               |
| eiQ-55UHDT2SMH-V2 | 400 x 200                        | 6x10 (4 Pcs)               |
| eiQ-65UHDT2SMH-V2 | 400 x 400                        | 6x16 (4 Pcs)               |
| eiQ-75UHDT2SMH-V2 | 600 x 400                        | 6x16 (4 Pcs)               |

Do not use bolts longer than the size specified above for your model or damage will occur to the internal components.

#### NOTES:

- Do not install this product until this manual has been read and understood thoroughly. Please keep these instructions for future reference.
- Due to the heavy weight and dimensions of the LCD screens and their fragile nature, we
  recommend that they are unpacked and assembled by 2 people and professional installers
  are used to wall mount them (Wall mounting is optional). If you do not understand the
  instructions, or are unsure how to install this product, please contact a professional for
  assembly advice and assistance.
- Careful consideration should be made regarding the location the television is to be wall mounted as some walls are not suitable for installation. If the television is to be mounted on drywall, the mount must be anchored into a wooden stud, concrete block or brick behind the drywall. Installing on drywall alone will not support the weight of the display.
- When drilling holes, it is particularly important to take care of electrical cables, water or gas pipes in the wall. Please follow the instructions provided by the wall bracket manufacturer and ensure that all fixing screws supplied are used.
- electriQ and its distributors and dealers are not liable or responsible for damage or injury caused by improper installation, improper use or failure to observe these safety instructions. In such cases any guarantee will expire.

# BUTTONS

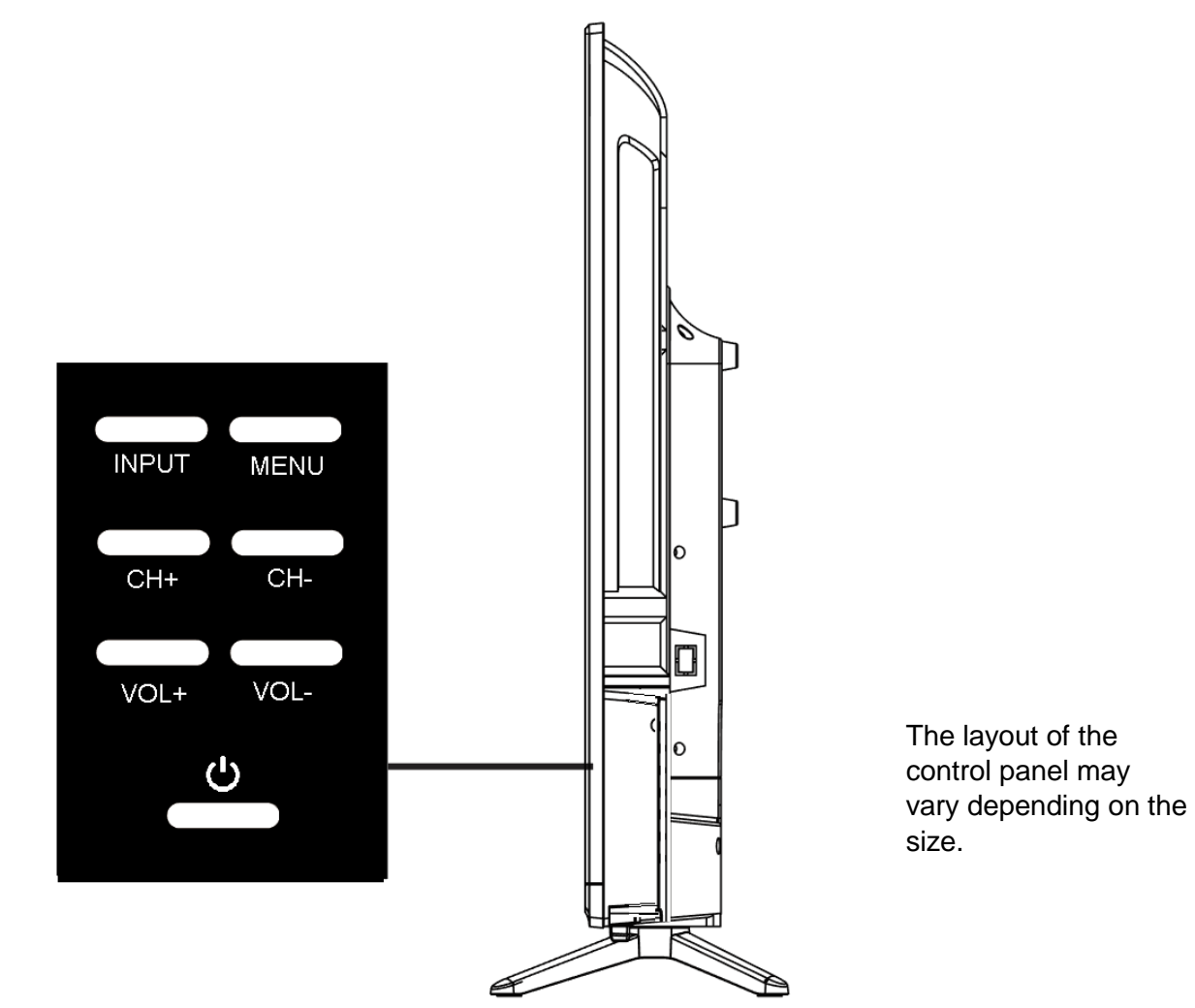

| <b>U</b><br>POWER BUTON | To turn the TV ON/OFF          |
|-------------------------|--------------------------------|
| INPUT BUTTON            | To select the input source.    |
| MENU BUTTON             | To enter the main menu.        |
| CH+ BUTTON              | To select the next channel     |
| CH- BUTTON              | To select the previous channel |
| VOL+ BUTTON             | To increase the volume.        |
| VOL- BUTTON             | To decrease the volume.        |

8

## **INPUT / OUTPUT TERMINALS**

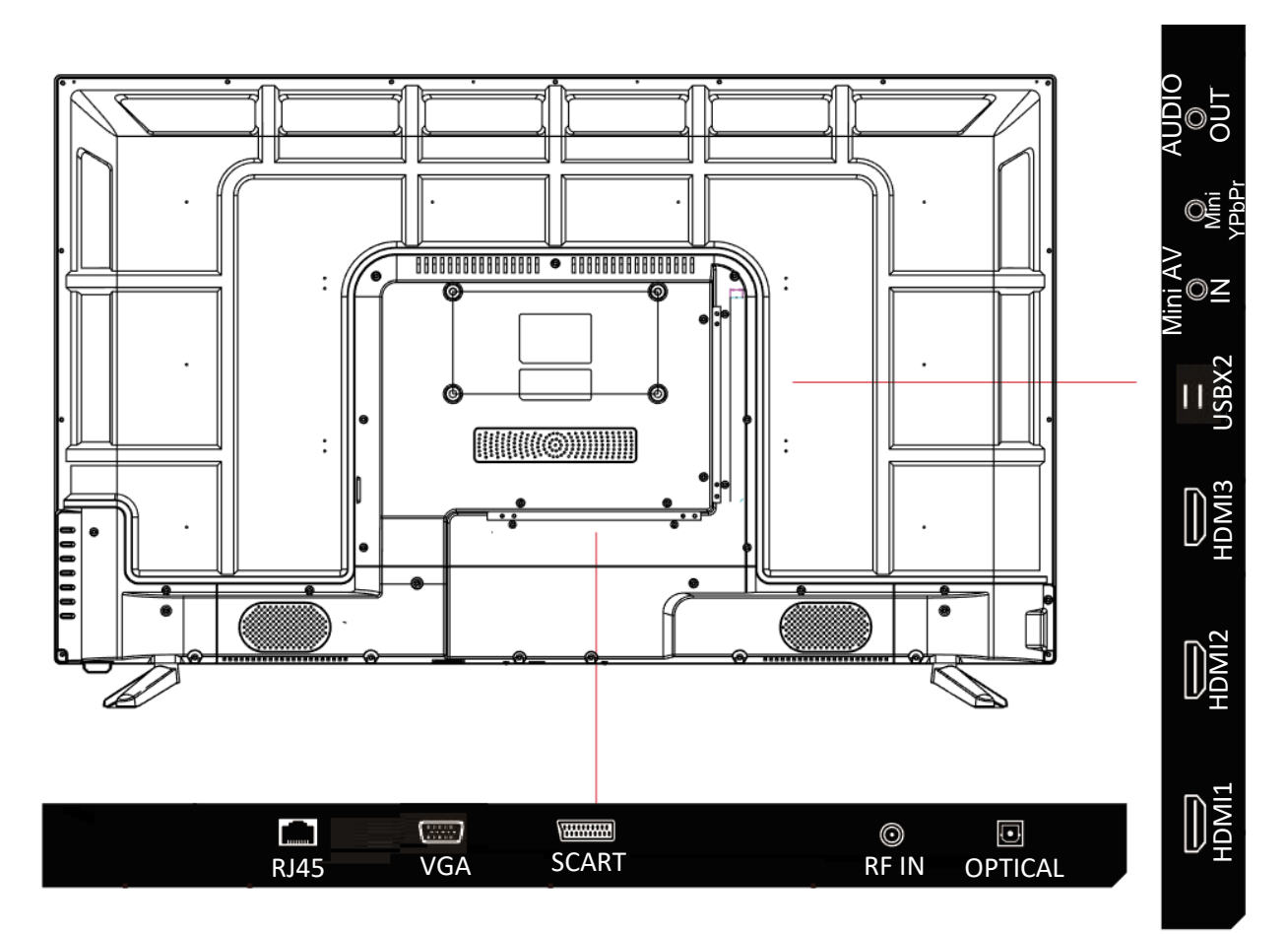

| RJ45                | Network connection                                                                                                    |
|---------------------|----------------------------------------------------------------------------------------------------|
| VGA                 | PC Video input.                                                                                                    |
| SCART               | For connecting legacy DVD players, set top boxes, games consoles, etc.                                                                                                    |
| RF IN               | Antenna connection.                                                                                                    |
| OPTICAL             | Digital audio output, for use with compatible sound bars / audio equipment.                                                                                                    |
| HDMI1-3             | For connecting DVD players, set top boxes, games consoles, etc.<br>HDMI 2-3 Supports 4K HDR10 content.                                                                                                    |
| USB x2              | Provides access to SMART TV. Connect smart remotes, keyboards,<br>gaming accessories or USB flash drive for DTV recording, timeshift or<br>media playback. Only connect low power USB flash drives or externally<br>powered hard drives to the USB ports as they only provide 0.5 Amps<br>power. |
| Mini AV IN          | Use a Mini AV lead to connect suitable AV equipment.                                                                                                    |
| Mini YPbPr<br>Input | Connect to the YPbPr video output terminal of the DVD player                                                                                                    |
| AUDIO<br>OUT        | Connect headphones, or can be used for compatible Soundbars / audio equipment.                                                                                                    |

## **CONNECTING TO EXTERNAL DEVICES**

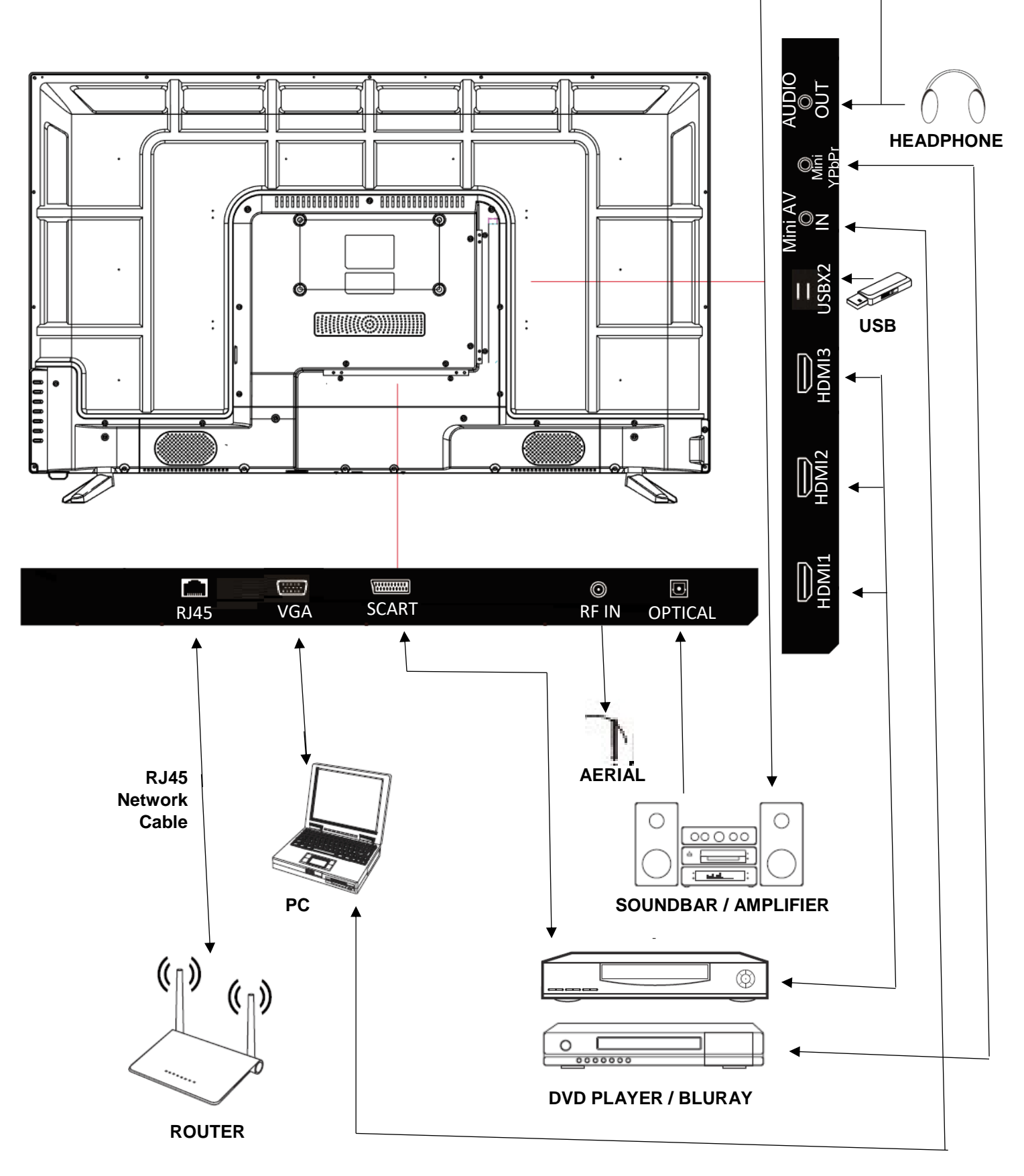

## **REMOTE CONTROL**

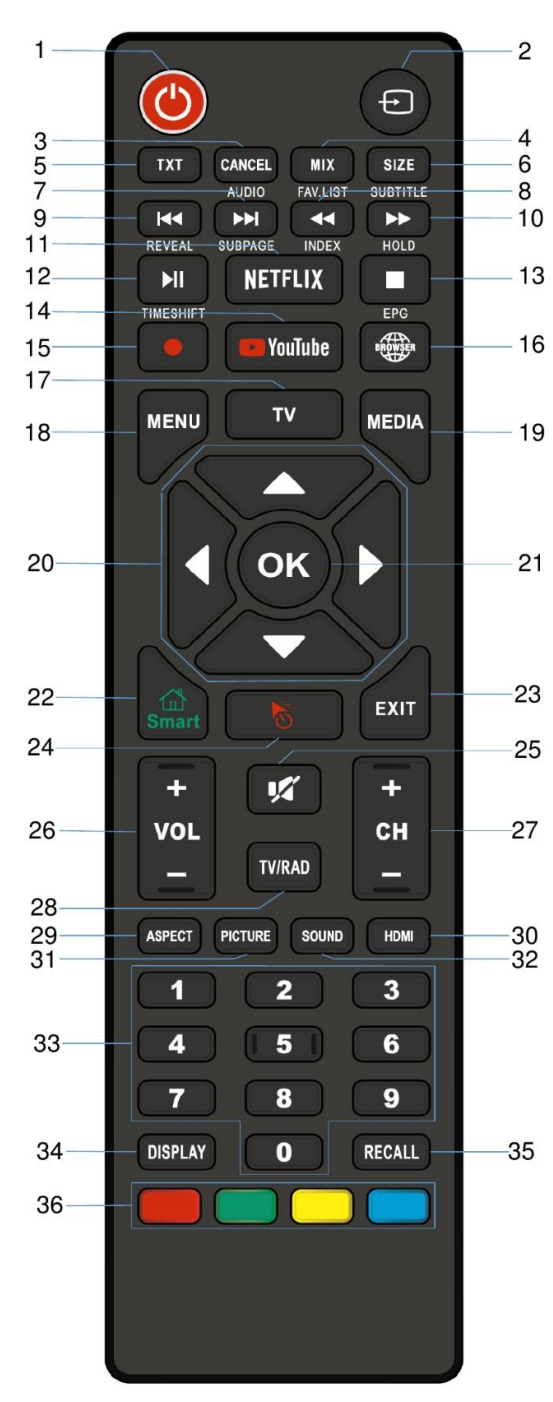

\*Availability of Netflix and YouTube features is dependent on the TV model.

#### HOW TO PROGRAM BUTTONS

- 1. Press and hold OK and 2 for 3 seconds. The LED will be illuminated.
- Press the button on the electriQ remote to program. The LED will flash slowly.
- 3. With the other remote pointing at the end of the electriQ remote, press the button required on the other remote. The LED will flash quickly.
- 4. Repeat steps 2 and 3 for other buttons.
- 5. Hold OK for 3 seconds to save the changes.

- 1. STANDBY: Turn the TV ON/OFF
- 2. SOURCE: Select the signal source
- 3. CANCEL (within TXT): Cancel the TXT on screen AUDIO: Select TV audio mode between stereo/mono

(While playing DVD/multimedia): Switch audio channel.

- 4. MIX (Within TXT): Set transparency FAV LIST: Favorite channel list.
- 5. TXT: Enter or exit teletext.
- 6. SIZE (within TXT): Sets size of the characters. SUBTITLE (DTV mode): Select subtitle mode.
- MEDIA mode): Next file or chapter. SUBPAGE (within txt): View Subpage
- MEDIA mode): Fast rewind INDEX: Display the index page.
- 9. (MEDIA mode): Previous file or chapter. REVEAL: Reveal hidden information
- 10. (MEDIA mode): Fast forward. HOLD: Hold the current page.
- 11. NETFLIX: Open NETFLIX\*.
- 12. I (MEDIA mode): Press to pause / play. TIMESHIFT (Within DVR): Timeshift
- 13. (MEDIA mode): Press to stop playback. EPG: Enter or exit the
  - electronic program guide and access recording functions
- 14. YOUTUBE: Open YOUTUBE\*.
- 15. RECORD: DTV mode record to USB stick.
- 16. BROWSER: Launch internet browser.
- 17. TV: Enter TV Mode
- 18. MENU: Enter the Main Menu
- 19. MEDIA: Enter Media playback mode
- 20. DIRECTION BUTTONS: used for menu navigation.
- 21. ENTER: Confirm or Enter.
- 22. SMART: Enter SMART mode.
- 23. POINTER: Turn the pointer ON/OFF.
- 24. EXIT: Exit the current Menu.
- 25. MUTE: Mute the sound.
- 26. VOL +: Increase the volume
  - VOL -: Decrease the volume
- 27. CH+: Next Channel
  - CH-: Previous Channel
- 28. TV/RAD: Change between TV and Radio Modes
- 29. ASPECT: Press repeatedly to select the desired screen size.
- 30. HDMI: Set HDMI options
- 31. PICTURE: Set picture options
- 32. SOUND: Set sound options
- 33. 0-9: Press the buttons to select a channel
- 34. DISPLAY: Display the information for the current video / audio.
- 35. RECALL: Return to previous channel.
- 36. RED: Access the red item or page.

GREEN: Access the green item or page.

- YELLOW: Access the yellow item or page.
- BLUE: Access the blue item or page.

NOTE: To use the mouse feature of the remote, the dongle should be inserted into one of the USB ports on the side of the television

## **INSTALLATION OF BATTERIES**

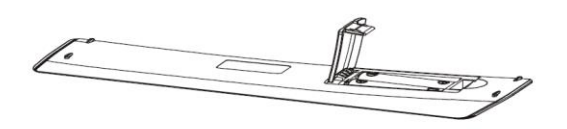

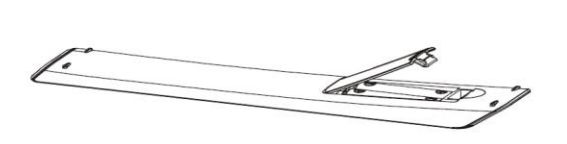

- 1. Remove the battery cover from the rear of the remote control.
- Install two AAA 1.5V batteries. (Ensure the correct polarity of the batteries.)
- 3. Replace the battery cover.

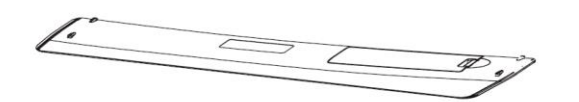

Please take out of the batteries from the remote when it is not going to be used for a long period of time.

If the remote control doesn't work properly, please carry out the following checks.

- Check the TV is turned on.
- Check the polarity of the batteries are correct.
- Check the batteries and replace if necessary
- Check the plug is fully inserted and the socket is switched on.
- Check there are no special fluorescent light or neon light which could interfere with remote signals.

## **INITIAL SETUP**

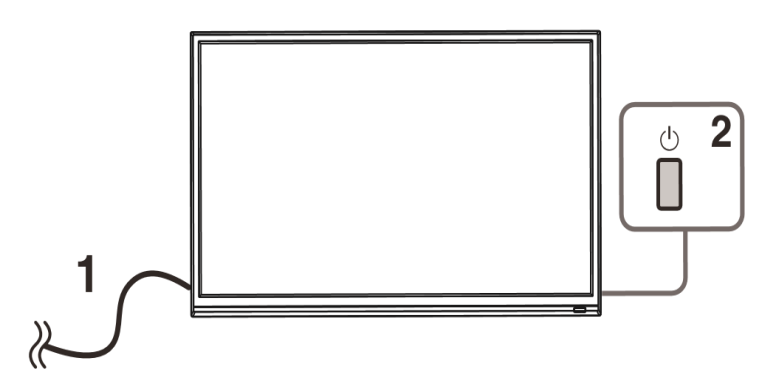

- 1. Connect your TV to the power outlet.
- 2. Connect your aerial and/or set top box to the television.
- 3. Press the POWER button on the remote to turn on the TV.
- **CAUTION:** Always disconnect the TV from the power outlet when the TV will not be used for a long period of time. The POWER button on the television and remote is only used for switching the TV into standby and does not disconnect the device from the mains voltage. To completely disconnect the mains voltage, please remove the plug from the socket.
- 4. Use the  $\nabla/\Delta/\langle \rangle$  buttons on the remote to follow the setup guide on screen.

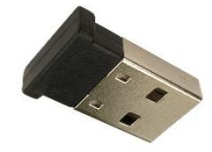

NOTE: To use the mouse feature of the remote, the dongle should be inserted into one of the USB ports on the side of the television

## **SET-UP GUIDE**

Press the OK button to initiate the setup.

| 1    | 1/4 | Select the language you are using | 2 |
|------|-----|-----------------------------------|---|
| ette |     | English                           |   |
|      |     | Italiano                          |   |
|      |     |                                   |   |
|      |     |                                   |   |

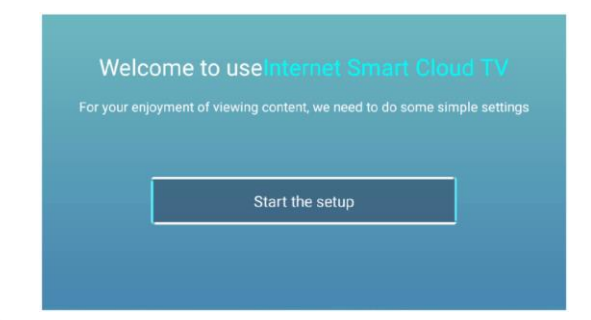

Use the ▼ and ▲ buttons to select the language. Press the OK button to select the highlighted language before pressing the ► button to move to the next screen.

Use the  $\checkmark$  and  $\blacktriangle$  buttons to select the time zone in which the TV is being installed Press OK button to select the highlighted time zone before pressing the  $\blacktriangleright$  button to move to the next screen.

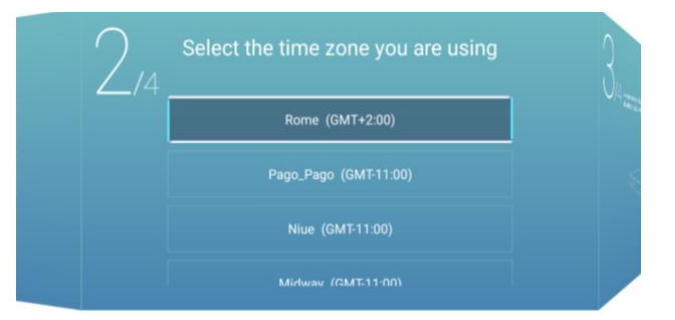

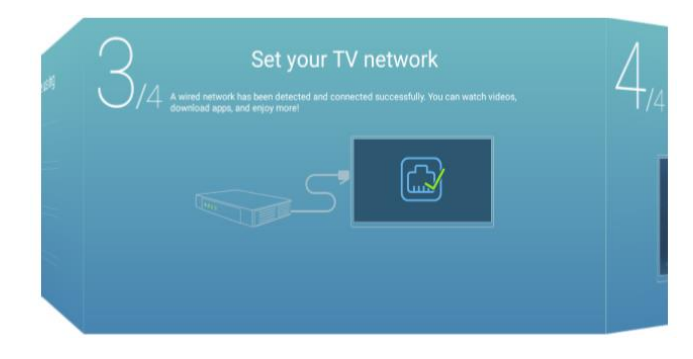

Press the OK button to connect the WIFI/ wired network. If connecting to a wireless network, select your router, and enter the router password. Press the ► button to move to the next screen.

Use your mobile phone to scan the 2D code to connect the TV Assistant. (Refer to Eshare document for details)

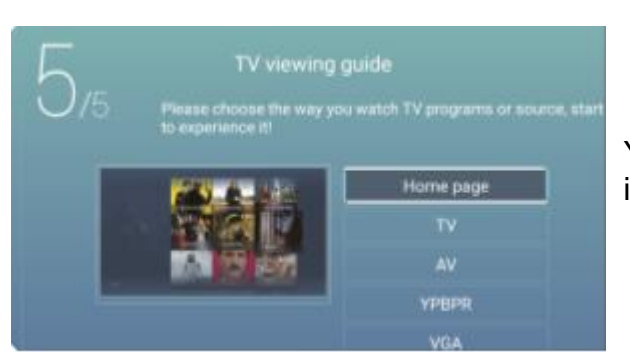

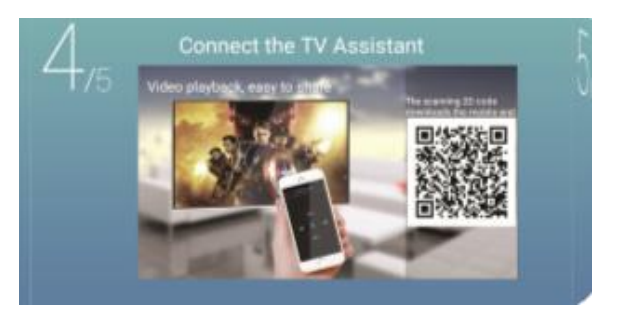

Your Tv is now ready to use, chose the initial input using the remote navigation.

# **BASIC OPERATION**

## STANDBY MODE

- Press the STANDBY button to turn on the television.
- Press the STANDBY button again to return the television to standby mode. The power indicator will turn red.
- Be sure not to set your TV in standby mode for a long period of time.

## MAIN MENU

Press the MENU button to enter the main menu for the TV. This is split into 6 separate sections Use the  $\blacktriangleleft$  and  $\blacktriangleright$  button to select the required section before using the  $\triangledown$  or  $\blacktriangle$  button to enter it.

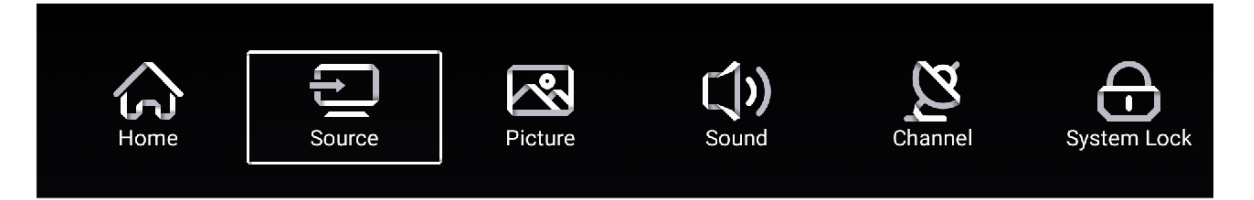

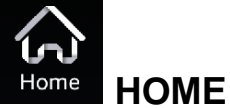

The home section provides you with options to change the current input source, as well as giving access to the smart functions within the TV. Use the arrow buttons on the remote to navigate the screen, or alternatively press the MOUSE button on the remote to activate the mouse cursor.

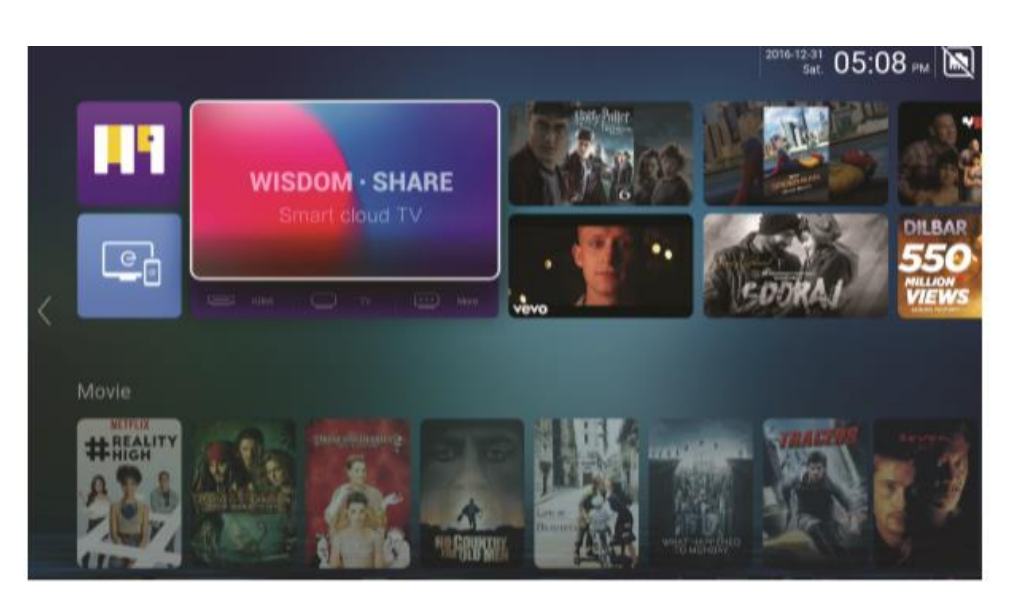

#### APPS

Provides links to the App Store to download apps to your SMART TV. The applications button can also be selected to view all currently installed Apps.

Press and hold the "OK" button on the remote when the app is highlighted to delete or re-arrange apps.

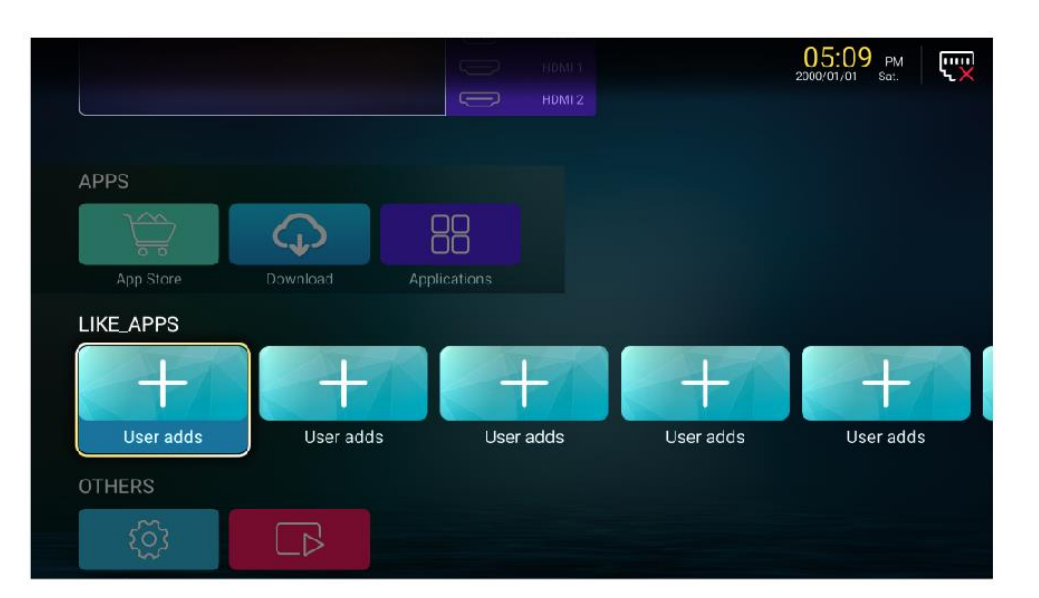

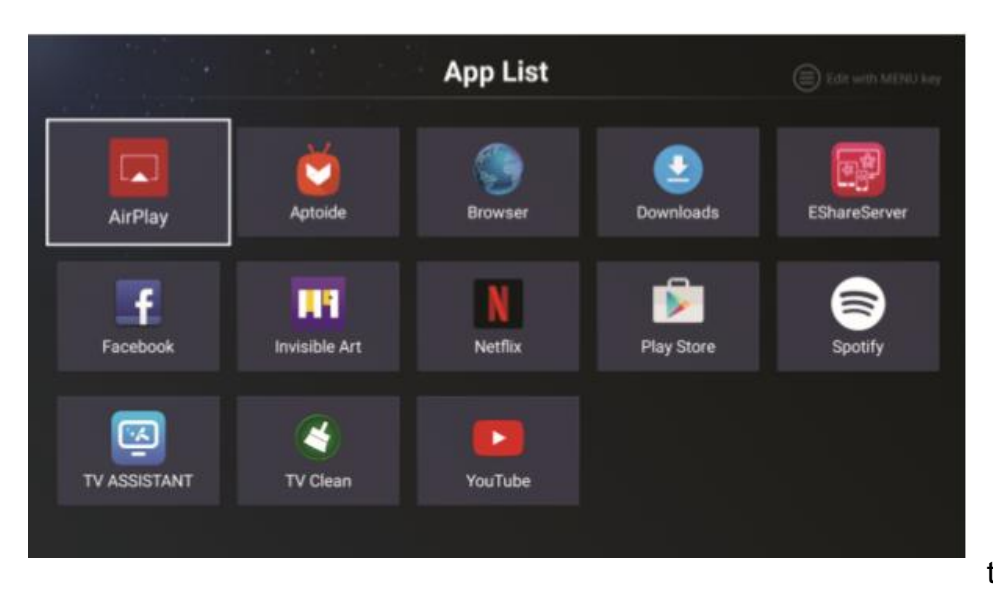

#### APPLICATIONS / APP List

Within the App List, select the APP to open and press the OK button to launch the application.

#### LIKE\_APPS

This provides quick links to your most commonly used APPS. To add an app to your LIKE\_APPS list, select a User Adds button, and then select the App to add from the list of installed apps provided.

### SETTINGS

This provides access to the settings for the SMART component of the TV, providing options to update your WIFI connection

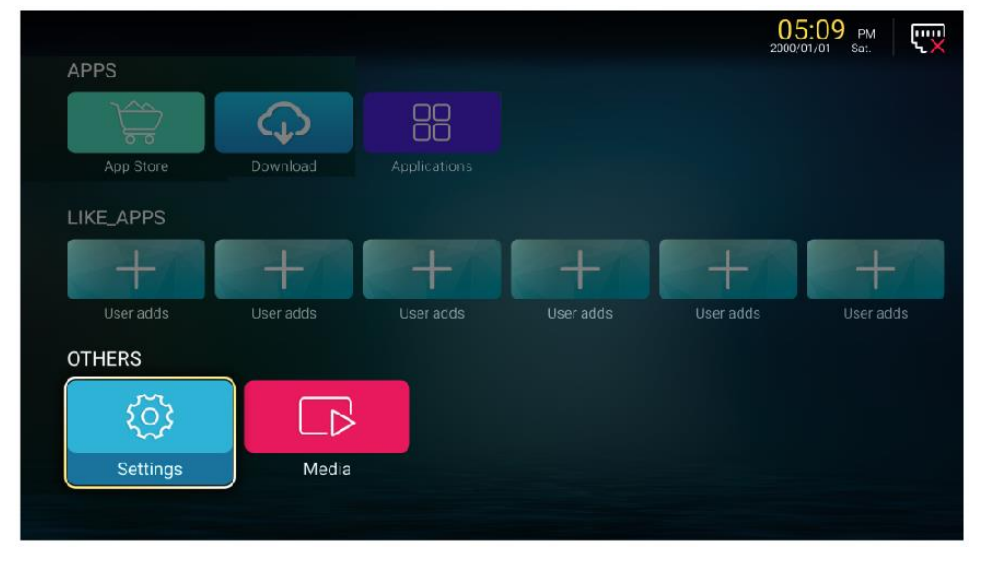

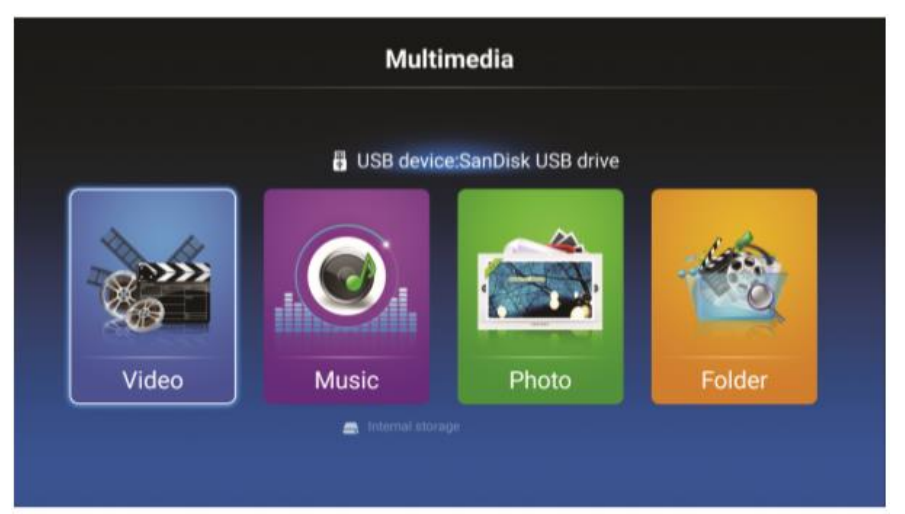

## MEDIA

Media allows the playback of videos and music, and the viewing of pictures saved on the TV or memory stick.

## VIDEO

Use the  $\blacktriangleleft$  and  $\blacktriangleright$  buttons to select the video to play.

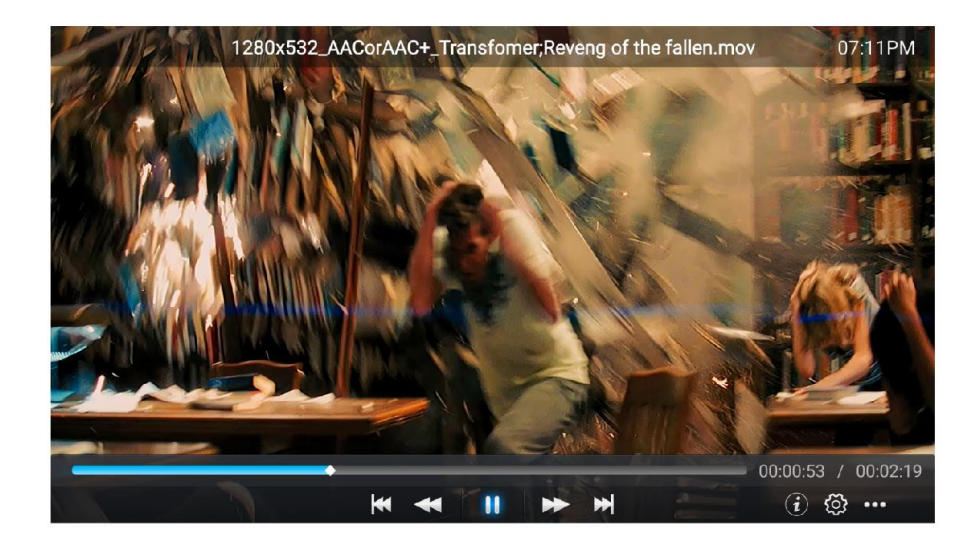

- Press to play previous video.
- Press to play fast backward.
- Press to stop/play the video.
- Press to play fast forward.
- Press to play the next video.
- *I* Press to view the information for the video (Resolution/Size/Deration/Bitrate)
- Press to set the Audio Track/Select Subtitle/Region Language/Play Mode/Aspect Ratio.
  - Press to select the video to play.

## MUSIC

# Use the $\triangleleft$ and $\blacktriangleright$ buttons to select the video to play. Press to play fast backward. Anna Tatangelo - Profumo Di Mamma.mp3 Press to stop/play the music. 11 Press to play fast forward. Press to view the information for the music. (Mine Type/Size/Bittrate) Press to set the Play Mode (Repeat All/Repeat One/Random/None). Press to select the music to play. ΡΗΟΤΟ

Press  $\blacktriangleleft$  /  $\blacktriangleright$  to select photo.

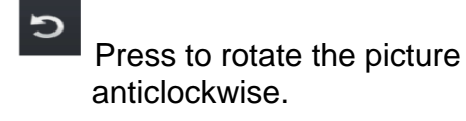

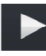

Press to stop/play the slideshow.

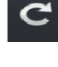

Press to rotate the picture clockwise.

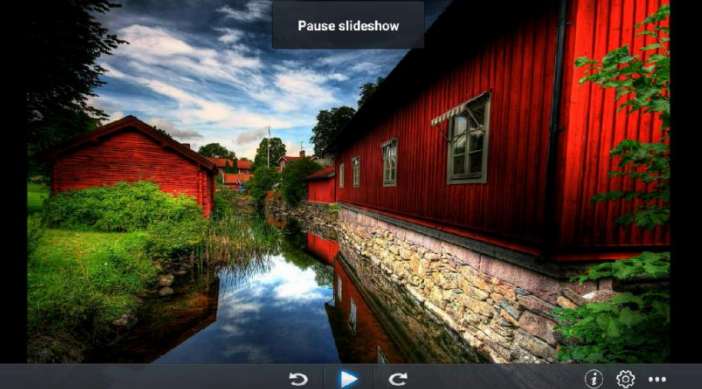

Press to view the information for the picture. (Size/Resolution)

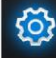

Press to set the Play Mode (Aspect Ratio/Playback duration).

Press to select the photo to display.

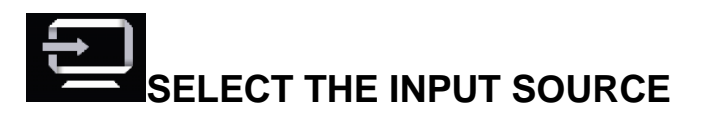

#### THROUGH THE MAIN MENU

Select source to show the input source list and use the ▲ and ▼ buttons to select the input. Press the ENTER button on the remote to confirm

#### **USING THE REMOTE:**

Press the SOURCE button to display the input source list. Use the ▲ and ▼ buttons to select the input. Press the ENTER button on the remote to confirm

#### USING THE TV CONTROLS:

Press the SOURCE button repeatedly to scroll through the input source list

|          |           | TV            |
|----------|-----------|---------------|
| ÷        | 000       | AV            |
|          | 000<br>00 | YPBPR         |
| Source   |           | VGA           |
|          |           |               |
|          | کور<br>ک  | <b>А</b> ЬВЬК |
| <u> </u> | (;;;;;)   | VGA           |
|          |           |               |
|          |           | HDIMIT        |
| Source   |           | HDMI 2        |
|          |           |               |
|          |           |               |
|          |           | HDMI 1        |
| ÷        |           | HDMI 2        |
|          |           | HDMI 3        |
| Source   |           |               |
| ecurco   |           | HDMI 4        |

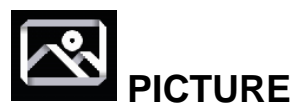

The Picture section provides you with the options to change the picture settings, allowing you to modify the display based on its location and your personal preferences.

Navigate the picture section using the ▼ and ▲ buttons, and select or modify the selected line using the ◀ and ► buttons: Within this section you can make changes to the: Picture Mode/Contrast/Brightness/Colour/Sharpness/Backlight/Noise Reduction/Colour Temp/More Settings

#### **PICTURE MODE**

|          | Picture Mode | < | Standard | > |
|----------|--------------|---|----------|---|
|          | Contrast     |   | 50       |   |
| Picture  |              |   | 50       |   |
| i lotare |              |   | 50       |   |

Can be changed between Standard, Movie, Vivid, Energy Saving, User.

| Standard      | The default mode, to make users experience high-quality images under normal light. |
|---------------|------------------------------------------------------------------------------------|
| Movie         | This mode is more suitable for watching movies.                                    |
| Vivid         | Image colours more beautiful, more vivid picture.                                  |
| Energy Saving | Reduce screen brightness, improved contrast for energy saving.                     |
| User          | User-defined picture settings.                                                     |

#### CONTRAST/ BRIGHTNESS/ COLOUR/ SHARPNESS/ BACKLIGHT

|         | Color           | 3      | ,     |  |
|---------|-----------------|--------|-------|--|
|         | Sharpness       | 5      |       |  |
|         | Backlight       | -      | 100   |  |
| Picture | Noise Reduction | < Mid  | dle > |  |
|         |                 |        |       |  |
|         | Backlight       |        | 100   |  |
|         | Dackingin       |        | ant   |  |
|         | Noise Reduction | < Mid  | >     |  |
|         | Color Temp      | < Norr | nal > |  |
| Picture | More Settings   |        | >     |  |

| Contrast   | Adjust image contrast.                 |
|------------|----------------------------------------|
| Brightness | Adjust image brightness.               |
| Colour     | Adjust image colour density.           |
| Sharpness  | Adjust the image edge sharpness.       |
| Backlight  | Adjust the screen backlight brightness |

#### NOISE REDUCTION

Used to eliminate image noise intensity between the option of: Off, Low, Medium, High, Auto

#### COLOR TEMP

Adjust the overall colour of the image between the following options

| Cool   | Produces a gentle blue-hued image. |
|--------|------------------------------------|
| Normal | Produces a vivid image.            |
| Warm   | Produces a red-hued image.         |

#### HDR AND 4K

Your TV comes with 4k capabilities, offering the highest picture quality and resolution for your entertainment. To access the HDR (High Dynamic Range) settings, go into the "More settings" menu.

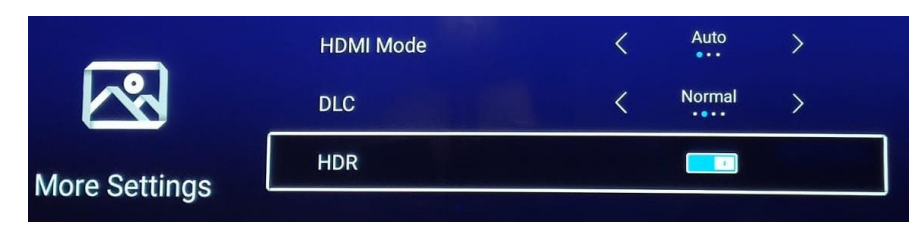

At the bottom of the list, you will find the option to enable or disable HDR on the TV.

To access 4K mode, enter the common settings section and you can enable or disable 4K enhanced settings from here.

| -An    | Blue Screen |   |
|--------|-------------|---|
| 203    | ECO Mode    |   |
| Common | 4K Enhanced |   |
|        | HDMI CEC    | > |

#### MORE SETTINGS

More settings contain the option to adjust the DLC settings.

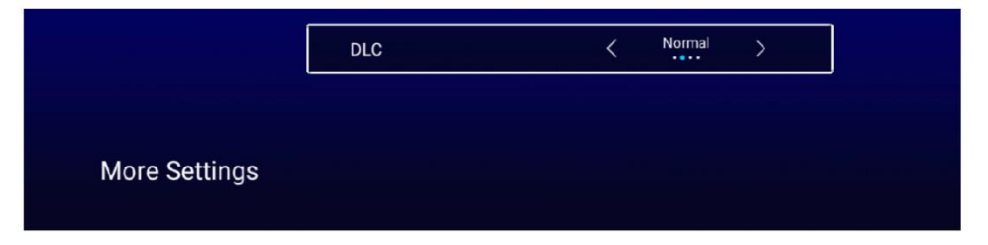

#### **DLC (Dynamic light control)**

Can be changed between the options of select Dark/Normal/Bright/Off.

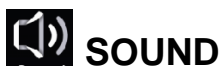

The Sound section provides you with the options to change the sound settings, allowing you to modify the output based on your personal preferences.

Navigate the picture section using the  $\vee$  and  $\blacktriangle$  buttons, and select or modify the selected line using the  $\triangleleft$  and  $\triangleright$  buttons: Within this section you can make changes to the: Sound Mode/ Bass/ Treble/ Balance/ AVC/ More settings.

#### SOUND MODE

| -1          | Sound Mode | < | Standard | > |
|-------------|------------|---|----------|---|
| <b>(</b> )) | Bass       |   | ð        |   |
| Sound       |            |   | N N      |   |
| Sound       | Balance    |   | •        |   |

Can be changed between: Standard, Music, Theatre, News and User.

| Standard | Produces a balanced sound in all environments.           |                                                   |  |
|----------|----------------------------------------------------------|---------------------------------------------------|--|
| Music    | Preserves the original sound. Good for musical programs. |                                                   |  |
| Theatre  | Enhances treble                                          | e and bass for a rich sound experience.           |  |
| News     | Enhanced voice.                                          |                                                   |  |
| User     | Select to customize picture settings.                    |                                                   |  |
|          | Bass                                                     | Adjust the bass.                                  |  |
|          | Treble                                                   | Adjust the treble.                                |  |
|          | Balance                                                  | Adjust the left and right channel output balance. |  |

#### AVC

After turning on the AVC, the TV will reduce the impact of difference in the transmission volume of broadcasts, helping to ensure the volume is stable when changing channels.

## **MORE SETTINGS**

|               | SPDIF       | < PC | CM > |
|---------------|-------------|------|------|
|               | SPDIF Delay |      | 50   |
| More Settings | Surround    |      |      |
| More Settings | Audio Only  |      | >    |

#### SPDIF

Chose between the option of OFF/RAW/PCM.

#### SPDIF DELAY

Used to adjust the delay time on the SPDIF output.

#### SURROUND

Use to turn the Surround option On and Off.

#### AUDIO ONLY

This option will turn off the screen output and only play the sound from the input selected.

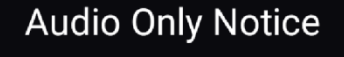

Are you sure to open Audio Only Mode?

Cancel

ок

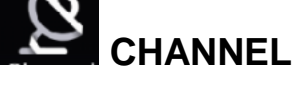

| $\sim$   | Country             |   |     | > |
|----------|---------------------|---|-----|---|
| <u>S</u> | Antenna Type        | < | Air | > |
| Channal  | Auto Scan           |   |     | > |
| Onamier  | Analog Manual Scan  |   |     | > |
|          |                     |   |     |   |
|          | Auto Scan           |   |     | > |
| Channel  | Analog Manual Scan  |   |     | > |
|          | Digital Manual Scan |   |     | > |
|          | Channel List        |   |     | > |

#### COUNTRY

Allows the country to be changed from the country selected during the initial setup.

#### **ANTENNA TYPE-AIR**

Select the Type of input on the RF connection between a standard aerial and cable.

#### AUTO SCAN

Use to automatically scan for channels

| Auto Scan   |                                   |       |  |  |
|-------------|-----------------------------------|-------|--|--|
| LCN         |                                   | •     |  |  |
| Search Type | <ul> <li>Analog + Digi</li> </ul> | tal 🕨 |  |  |
| Scan Mode   | <ul> <li>Network</li> </ul>       | •     |  |  |
| Network ID  | <ul> <li>Auto</li> </ul>          | •     |  |  |
| Frequency   | <ul> <li>Auto</li> </ul>          | •     |  |  |
| Symbol Rate | <ul> <li>Auto</li> </ul>          | •     |  |  |
| Modulation  | <ul> <li>Auto</li> </ul>          | •     |  |  |
| Start Scan  |                                   |       |  |  |

| Analog Manual Scan |   |       |   |  |  |
|--------------------|---|-------|---|--|--|
| Start Scan         | ◀ | Down  |   |  |  |
| Color System       | • | Auto  | • |  |  |
| Sound System       | ◀ | BG    | • |  |  |
| Frequency(MHz)     | ◄ | 42.00 | ₽ |  |  |

The TV will scan for Digital channels that are

#### ANALOG MANUAL SCAN

The TV will scan for Analogue channels that are broadcast

| Digital Manual Scan |   |        |   |  |
|---------------------|---|--------|---|--|
| Start Scan          |   |        |   |  |
| Frequency           | • | 113000 | • |  |
| Network ID          | • | Auto   | • |  |
| Symbol Rate         | • | Auto   | • |  |
| Modulation          | • | Auto   | • |  |
| DTV                 |   |        |   |  |
| Radio               |   |        |   |  |
| Data                |   |        |   |  |
| Signal Level:0%     |   |        |   |  |
| Signal Quality:0%   |   |        |   |  |

#### **CHANNEL LIST**

broadcast

**DIGITAL MANUAL SCAN** 

Press the MENU button edit the channel (Skip /Delete /Fav).

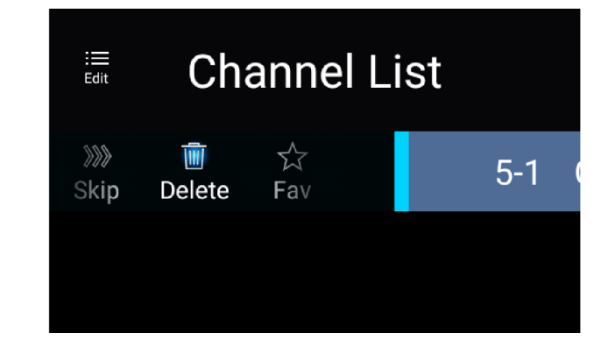

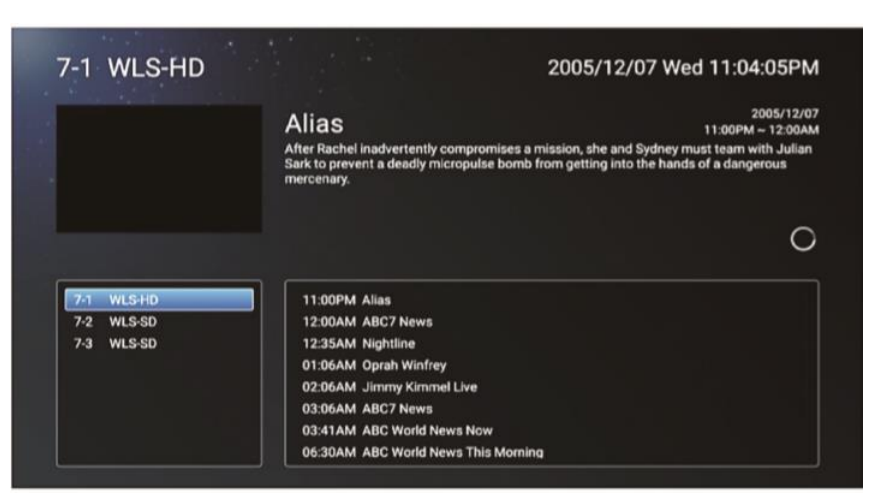

#### **EPG (Electronic Program Guide)**

The electronic program guide allows you to browse the channels, and view the current and upcoming programs.

# **EPG OPERATIONS**

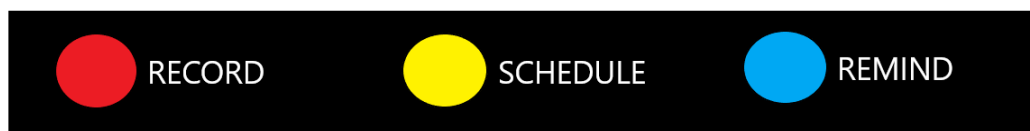

In the EPG menu, you will have three options (Shown above), these options control the functions of live TV.

| By pressing the RED button, you will be able to record the programme you are watching (if an external USB or hard drive is connected).  Press this button on the remote to stop recording. |
|----------------------------------------------------------------------------------------------------|
| By pressing the YELLOW button, you can view your recording schedule                                                                                                    |
| The Blue button is used to set a reminder when a TV programme will be recorded                                                                                                    |

# 

The system lock allows you to set both a system lock and a keypad lock for the remote. It also creates a password to administer it.

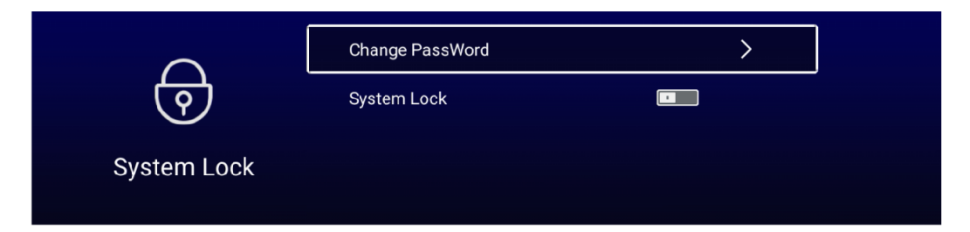

#### **CHANGE PASSWORD**

Enter the old password (If set) and the new password twice to set up a password of the system lock.

| Change Password  |    |  |  |
|------------------|----|--|--|
| Old Password     |    |  |  |
| New Password     |    |  |  |
| Confirm Password |    |  |  |
| Cancel           | ок |  |  |

#### SYSTEM LOCK

Allows the system lock to be turned On/Off

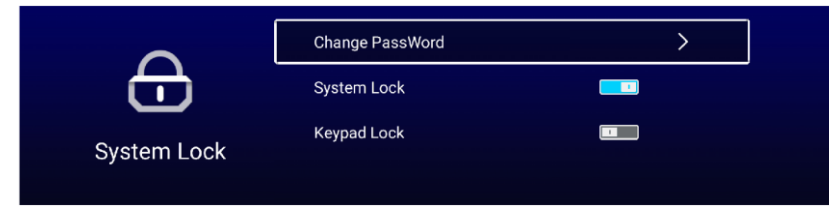

#### **KEYPAD LOCK**

Allows the keypad lock to be turned On/Off (NOTE: This function is only available when the System Lock is on).

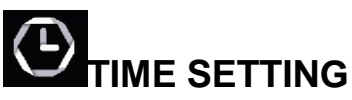

The Time Setting section provides you with the options to change the Time settings.

Navigate the Time Setting section using the  $\checkmark$  and  $\blacktriangle$  buttons, and select or modify the selected line using the  $\triangleleft$  and  $\triangleright$  buttons: Within this section you can make changes to the: OSD Timer/Sleep Timer/Auto standby Timer

| Sleep Timer     <           |              | OSD Timer         | < | 15sec | > |
|-----------------------------|--------------|-------------------|---|-------|---|
| Autostandby Timer < 4hour > |              | Sleep Timer       | < | Off   | > |
|                             | Time Setting | Autostandby Timer | < | 4hour | > |

#### **OSD TIMER**

Can be changed between: off,5sec,15sec,30sec.

#### **SLEEP TIMER**

Can be changed between: off,15min,30min,45min,60min,90min,120min,240min.

#### AUTOSTANDBY TIMER

Can be changed between: off,3hour,4hour,5hour.

# 🕸 COMMON

Navigate the Common section using the ▼ and ▲ buttons, and select or modify the selected line using the ◄ and ► buttons: Within this section you can make changes to the: Blue Screen/HDMI CEC/Menu Reset

#### **PVR SETTING**

Use to select the recording location for the PVR.

#### **BLUE SCREEN**

Used to turn blue screen On and Off when the current channel is not receiving a broadcast.

#### **HDMI CEC**

Turn the HDMI control On and Off.

|            | PVR Setting           |   |      | > |
|------------|-----------------------|---|------|---|
| <b>{O}</b> | Blue Screen           |   |      |   |
| Common     | Teletext              | < | West | > |
| Common     | Audio Language 1st    |   |      | > |
|            |                       |   |      |   |
|            | Audio Language Zhu    |   |      |   |
| 202        | Subtitle Language 1st |   |      | > |
| and a      | Subtitle Language 2nd |   |      | > |
| Common     | HDMI CEC              |   |      | > |
|            | Menu Reset            |   |      | > |

#### **MENU RESET**

Use this option to return all the settings within the TV menu back to the factory default.

# **TECHNICAL SPECIFICATION**

| Product Model                 |                     | eiQ-43UHDT2SMH-V3<br>eiQ-50UHDT2SMH-V2<br>eiQ-55UHDT2SMH-V2<br>eiQ-65UHDT2SMH-V2<br>eiQ-75UHDT2SMH-V2                                   |  |  |
|-------------------------------|---------------------|----------------------------------------------------------------------------------------------------|--|--|
|                               | Screen Size"        | 43/50/55/65/75 Diagonal                                                                                                    |  |  |
|                               | Aspect Ratio        | 16:9                                                                                                    |  |  |
|                               | Power Supply        | AC 100-240V, 50/60Hz                                                                                                    |  |  |
| Power Consumption             |                     | eiQ-43UHDT2SMH-V3 - 75W<br>eiQ-50UHDT2SMH-V2 - 120W<br>eiQ-55UHDT2SMH-V2 - 150W<br>eiQ-65UHDT2SMH-V2 - 210W<br>eiQ-75UHDT2SMH-V2 - 300W |  |  |
| TV System                     |                     | PAL DVB-T2/-T/-C<br>(There is no DVB-C signal in<br>some Countries or Areas.)                                                           |  |  |
| Audio Output Power (Internal) |                     | 8Wx2                                                                                                    |  |  |
|                               | Antenna Input       | x 1                                                                                                    |  |  |
|                               | USB Input           | x 2                                                                                                    |  |  |
|                               | HDMI Input          | x 3                                                                                                    |  |  |
|                               | VGA Input           | YES                                                                                                    |  |  |
| nal                           | PC AUDIO Input      | YES                                                                                                    |  |  |
| srmi                          | Audio Input (L/R)   | NO                                                                                                    |  |  |
| t Te                          | Video Input         | NO                                                                                                    |  |  |
| ndu                           | YPbPr Input         | x 1 (Mini)                                                                                                    |  |  |
|                               | RJ45 Input          | x 1                                                                                                    |  |  |
|                               | CI card In          | NO                                                                                                    |  |  |
|                               | SCART In            | YES                                                                                                    |  |  |
|                               | DC In (12V)         | NO                                                                                                    |  |  |
| a                             | Earphone            | x 1                                                                                                    |  |  |
| min<br>M                      | Audio Line Out(L/R) | NO                                                                                                    |  |  |
| F Video Output                |                     | NO                                                                                                    |  |  |
| tput                          | Optical             | x 1                                                                                                    |  |  |
| Out                           | Coaxial out         | NO                                                                                                    |  |  |
|                               | Working Temperature | 0°C ~40°C                                                                                                    |  |  |
| Working Humidity              |                     | 20% ~ 80% Non-condensing                                                                                                    |  |  |

**NOTE**: Due to continued product development the specification shown above may change without notice.

# SIMPLE TROUBLESHOOTING

If the display fails or the performance changes dramatically, check the display in accordance with the following instructions. Remember to check the peripherals to pinpoint the source of the failure.

| Symptom                                                                 | Solution                                                                                                    |
|-------------------------------------------------------------------------|----------------------------------------------------------------------------------------------------|
| Power cannot be turned<br>on. (Power indicator does<br>not illuminate.) | -Check that both ends of the power cable are plugged into the socket appropriately and the wall socket is operational                                                                                                    |
| No Input Signal message appears.                                        | -Check that the aerial cable is connected properly.<br>-Check that the power of the relevant peripherals is turned on.<br>-Check that the selected source matches the input.                                                                                                    |
| The remote control does not function properly.                          | <ul> <li>-Check the batteries are not drained. (Use new batteries.)</li> <li>-Check that the remote control is within the operating range.</li> <li>-Check that the remote control is pointed to the remote-control window on the display.</li> <li>-Check that there are no obstacles between the remote control and the remote-control window.</li> </ul> |
| Flashing spots or stripes appear on the screen.                         | -Check that there is no emission (Car, HV cable or Neon lamp) or other possible interference sources.                                                                                                    |
| Image colour or quality deteriorates.                                   | -Check that all the video settings are adjusted<br>appropriately, such as brightness, contrast, colour etc.<br>-For more information about video settings, refer to OSD<br>Functions                                                                                                    |
| Screen position and size are incorrect.                                 | <ul> <li>Check that the screen position and size is adjusted<br/>appropriately.</li> </ul>                                                                                                    |
| Image or colour is incorrect.                                           | -Check that the signal line is connected properlyWhen<br>connecting to a PC, you can change the resolution of the PC<br>to acquire the correct image. The discrepancy of the PC<br>output signal may affect the display of the image.                                                                                                    |
| Display warning message.                                                | -Check that the input signal line is properly fixed.<br>-Select the correct input signal.<br>-For more information, refer to Supported Signal Modes                                                                                                    |

# EU DECLARATION OF CONFORMITY

Hereby, electriQ declares that this television is in compliance with Directive 2014/53/EU. The full text of the EU declaration of conformity is available at the following internet address:

https://www.electriQ.co.uk/content/declaration-of-conformity

## electriQ UK SUPPORT

www.electriQ.co.uk/support

Please, for your own convenience, check the troubleshooting guide before calling the service line.

If the unit still fails to operate call: 0871 620 1057

Office hours: 9AM - 5PM Monday to Friday

www.electriQ.co.uk Unit J6, Lowfields Business Park Lowfields Way, Elland West Yorkshire, HX5 9DA

### DISPOSAL

Disposal: Do not dispose this product as unsorted waste. Collection of such waste must be handled separately as special treatment is necessary.

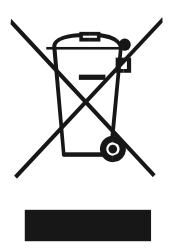

Recycling facilities are now available for all customers at which you can deposit your old electrical products. Customers will be able to take any old electrical equipment to participating sites run by their local councils. Please remember that this equipment will be further handled during the recycling process, so please be considerate when depositing your equipment. Please contact the local council for details of your local household waste recycling centres.